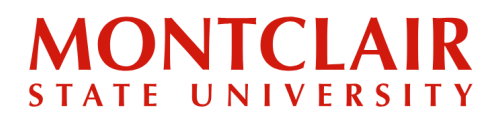

То

Step-by-Step Guide **Downloading the Form I-20** (Graduate)

## Once the Form I-20 has been processed, the student will receive an email informing them that it has been issued and it can be downloaded through the application portal.

**Step 1:** Click the link in the email. The link will direct you to log into the **application portal**.

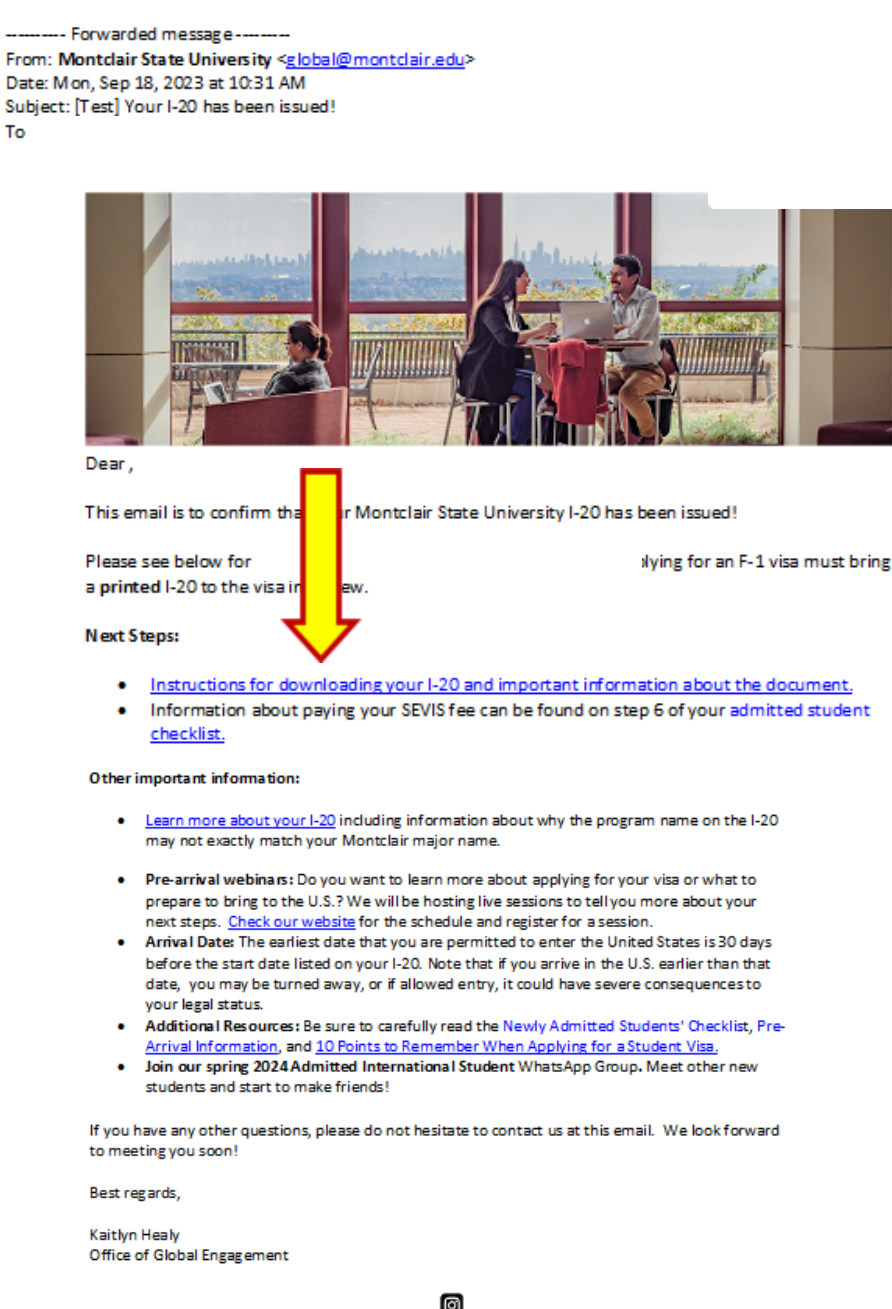

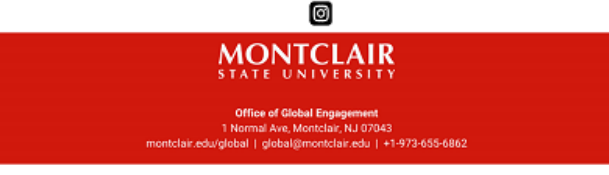

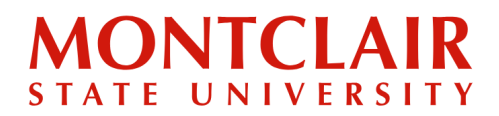

Step-by-Step Guide Downloading the Form I-20 (Graduate)

## Step 2: Once logged in, click Next Steps.

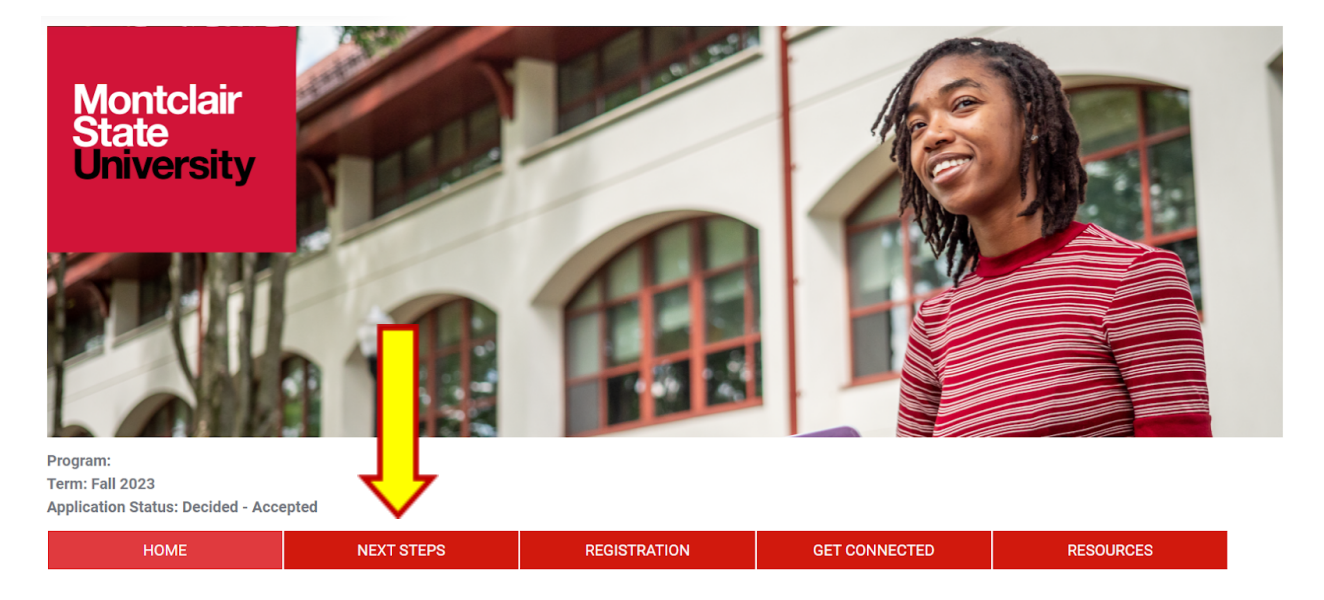

Welcome to Montclair State University, Seth!

Step 3: Click the big red button that says Download Your Form I-20/DS-2019.

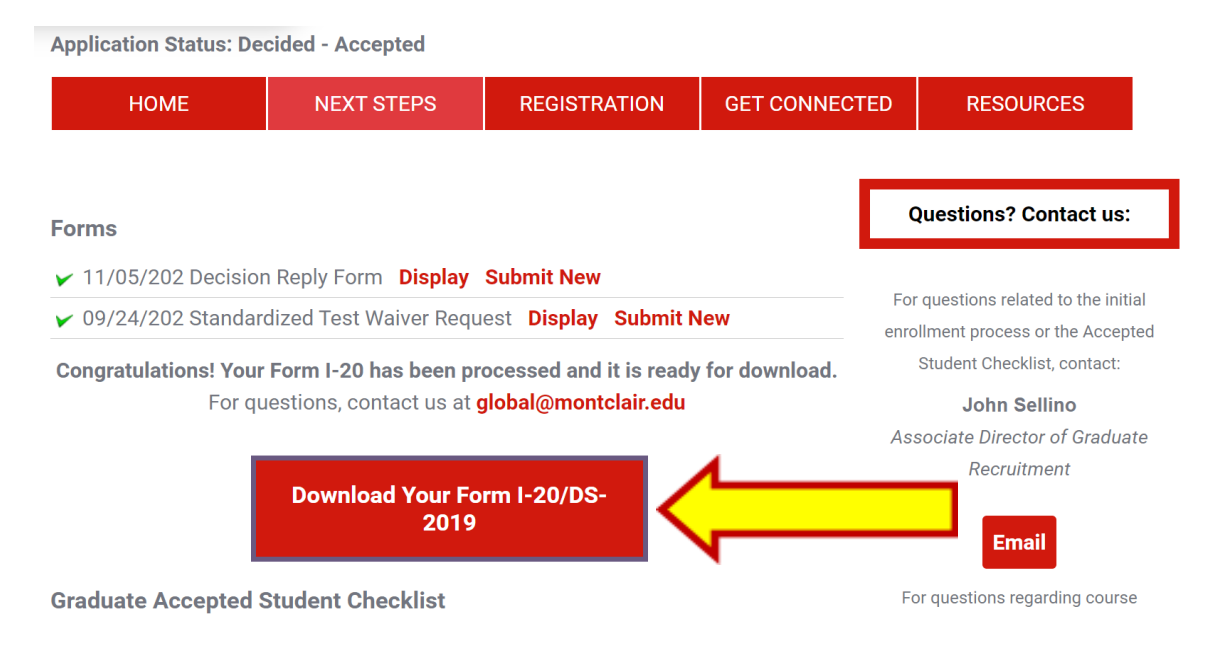